# **USER GUIDE**

# Online Public Access Catalogue (OPAC)

# url: opac.rjt.ac.lk

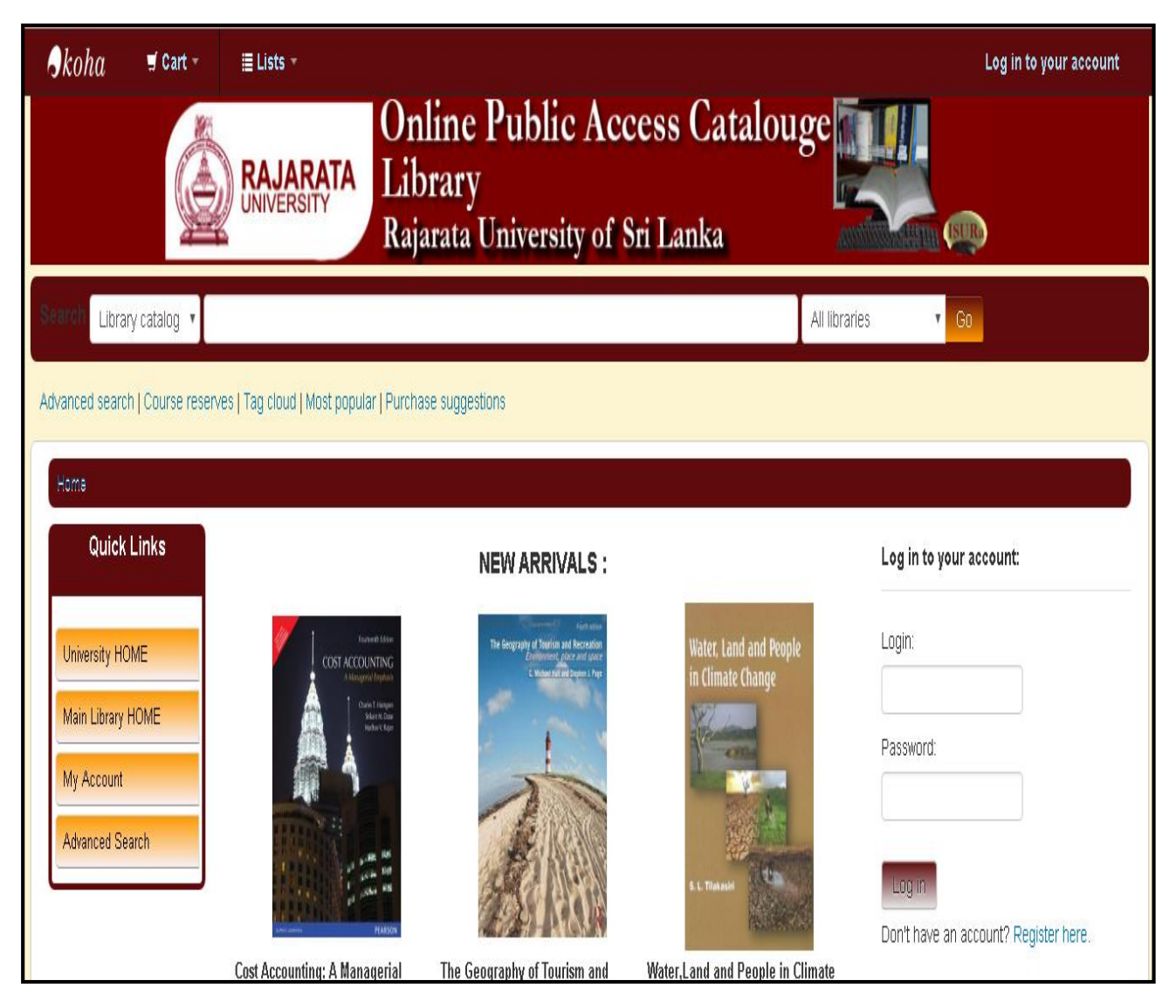

# Instruction 1: Login to the Account

#### Steps:

- Add UPF number followed by the 'XH' in block capital fulfilled with 8 number of Digits (eg:XH003004)
- Use '\*\*\*' as your default password in password text box
- Click login button

| Skoha                                                                                | 🛒 Cart 👻                    | ≣ Lists +                             |                                                     |                                             | Log in to your account                         |
|--------------------------------------------------------------------------------------|-----------------------------|---------------------------------------|-----------------------------------------------------|---------------------------------------------|------------------------------------------------|
|                                                                                      |                             | RAJARATA<br>UNIVERSITY<br>Ra          | nline Public Aco<br>brary<br>jarata University of S | cess Catalouge<br>Sri Lanka                 |                                                |
| Search Libra                                                                         | ry catalog 🔻                |                                       |                                                     | All libra                                   | ries 🔹 Go                                      |
| Advanced searc<br>Home<br>University HO<br>Main Library<br>My Account<br>Advanced Se | Links<br>ME<br>HOME<br>arch | ves   Tag cloud   Most popular   Purc | chase suggestions                                   | Water, Land and People<br>in Climate Change | Log in to your account:<br>Login:<br>Password: |
|                                                                                      |                             | Cost Accounting: A Managerial         | The Geography of Tourism and                        | Water,Land and People in Climate            | Don't have an account? Register here.          |

opac.rjt.ac.lk

# Instruction 2: Change user Password

#### Steps:

- Click on change your password tab
- Add your default \*\*\* in Current password text box
- Enter your new password in New password text box
- Re type your new password in Re type New password text box
- Click Submit Changes button

|     | Quick Links        | Change your password                              |  |  |
|-----|--------------------|---------------------------------------------------|--|--|
| Ur  | niversity HOME     | Your password must be at least 1 characters long. |  |  |
| M   | ain Library HOME   | Current password:                                 |  |  |
| M   | y Account          | New password:                                     |  |  |
| A   | Ivanced Search     | New password:                                     |  |  |
| уои | r summary          | Re-type new password:                             |  |  |
| you | r fines            | ·····                                             |  |  |
| you | r personal details | Submit changes Cancel                             |  |  |
| you | r tags             |                                                   |  |  |
| cha | inge your password |                                                   |  |  |
| you | r search history   |                                                   |  |  |

# Instruction 3: Search a Book

#### Steps:

- Click on Advanced Search tab

|                     | UNIVERSITY                          | Rajarata University of      | of Sri Lanka |
|---------------------|-------------------------------------|-----------------------------|--------------|
| Advanced search Cou | irse reserves   Tag cloud   Most po | ular   Purchase suggestions |              |
| Home > Advanced se  | arch                                |                             |              |
| Search for:         |                                     |                             |              |
| Keyword             | •                                   |                             |              |
| Keyword             |                                     |                             |              |

- Select appropriate keywords (e.g. Subject/Title/Author/Barcode)

- Type relevant phrase in given text box

|                 |                   | UNIVERSITY                  | Rajarata Uni                   | versity of Sri Lanka     |
|-----------------|-------------------|-----------------------------|--------------------------------|--------------------------|
| Advanced search | Course reserve    | es   Tag cloud   Most       | popular   Purchase suggestions |                          |
| Home > Advanc   | ed search         |                             |                                |                          |
| Search for:     |                   |                             |                                |                          |
| Title           |                   | • Economics                 |                                |                          |
| and             |                   | <ul> <li>Keyword</li> </ul> | •                              | [+] [-]                  |
| and             |                   | Keyword                     | •                              | [+] [-]                  |
|                 |                   |                             | Search                         | Fewer options New search |
| ltem type       | Collection        | Shelving location           |                                |                          |
| Limit to any    | / of the followin | g:                          |                                |                          |
| - 🌮             | Electronic Media  |                             | Lending Books                  | Periodicals              |
|                 | eduled Referenc   | е                           | Special Issuing Roo            | PERIODICAL               |

- Click on Search button
- The available books listed on the screen

## Instruction 4: Renew a Book

#### Steps:

- Log on to your Account
- Click on your summary

| 3 ltem(s)                                                                                | Item(s) checked out                                              |            |               |                                   |                     |
|------------------------------------------------------------------------------------------|------------------------------------------------------------------|------------|---------------|-----------------------------------|---------------------|
|                                                                                          | Title \$                                                         | Due        | Call<br>no. ♦ | Renew                             | Fines <sup>\$</sup> |
| Martine<br>Martine<br>Martine<br>Martine                                                 | Industrial Economics Ferguson , Paul R.                          | 05/04/2017 | 338FER        | Not renewable (on hold)           | No                  |
|                                                                                          | IELTS testbuilder McCarter , Sam                                 | 01/05/2017 | 428MCC        | Renew (1 of 1 renewals remaining) | No                  |
| Alexandra Alexandra<br>Constant factor<br>DBJECTIVE<br>IDJIS Internet<br>Constant factor | Objective IELTS workbook with answers advanced Black,Michael     | 01/05/2017 | 428BLA        | Renew (1 of 1 renewals remaining) | No                  |
| OBJECTIVE                                                                                | Objective IELTS workbook with answers intermediate Black,Michael | 01/05/2017 | 428BLA        | Renew (1 of 1 renewals remaining) | No                  |

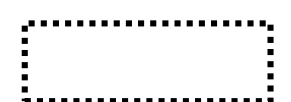

- Select Renew with the Item

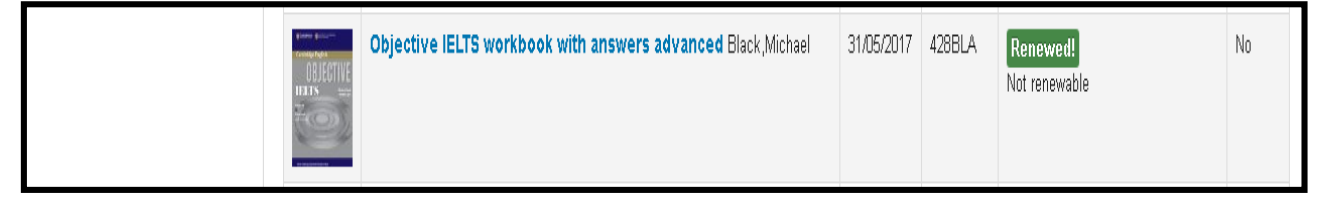

- Item Renewed
- If you renew All books click Renew All button

### Instruction 5: Place Hold a Book

#### Steps:

- Log on to your Account
- Search the book using Advanced Search
- If there isn't any available books in the Library then user can hold the specific book

# - Click Place hold

| Advanced search   Course reserves   Tag cloud   Most popular   Purchase suggestions |                            |  |  |  |  |
|-------------------------------------------------------------------------------------|----------------------------|--|--|--|--|
| Home > Details for: IELTS testbuilder                                               |                            |  |  |  |  |
| In Normal view MARC view IBISBD view                                                | Ø Place hold               |  |  |  |  |
| IELTS testbuilder : with answer key                                                 |                            |  |  |  |  |
| By McCarter , Sam 🔍.                                                                | 🏦 Save to your lists       |  |  |  |  |
| Contributor(s): Ash , Judith 🔍                                                      | 👻 Add to your cart         |  |  |  |  |
| Publisher: Oxford : Macmillan Education ; 2003 (2006)                               | Save record 🕶              |  |  |  |  |
| Description: Illustration 27 cm. 176 p.                                             | More searches 🔻            |  |  |  |  |
| ISBN: 1405014032.                                                                   |                            |  |  |  |  |
| Subject(s): ENGLISH LANGUAGE 🔍   ENGLISH USAGE 🔍   CD 🔍                             | Share 👔 in 🚽 🖾 🚱 🔰 🔮 Tweet |  |  |  |  |
| DDC classification: 428                                                             |                            |  |  |  |  |
| Online resources: Click here to access online                                       |                            |  |  |  |  |
| Tags from this library: No tags from this library for this title. 🔨 Add tag(s)      |                            |  |  |  |  |

- Select pickup location and click Confirm Hold button
- The book reserved.
- When the book returns to the library you will receive an email notification.

## Instruction 6: Purchase a Suggestion

#### Steps:

- Log on to your Account

- Select your purchase suggestions
- Then click New purchase suggestion

| Quick Links                                                                                | Home > Me Nerandi Kumbura | ge > Your purchase suggestions                                            |
|--------------------------------------------------------------------------------------------|---------------------------|---------------------------------------------------------------------------|
| University HOME<br>Main Library HOME                                                       | Quick Links               | <b>Purchase suggestions</b><br>There are no pending purchase suggestions. |
| My Account<br>Advanced Search                                                              | Main Library HOME         | New purchase suggestion                                                   |
| your summary                                                                               | Advanced Search           |                                                                           |
| your tags<br>change your password                                                          | your summary              |                                                                           |
| your search history<br>your reading history                                                |                           |                                                                           |
| your purchase suggestions<br>your messaging<br>.rjt.ac.lk/cgi-bin/koha/opac-memberentry.pl |                           |                                                                           |

- Fill the details of the books that you suggest to the Library

| Title:                                       |                  |  |
|----------------------------------------------|------------------|--|
| Author:                                      |                  |  |
| Copyright date:                              |                  |  |
| Standard number<br>(ISBN, ISSN or<br>other): |                  |  |
| Publisher:                                   |                  |  |
| Collection title:                            |                  |  |
| Publication place:                           |                  |  |
| ltem type:                                   | Electronic Media |  |
| Library:                                     | Main Library     |  |

- Click the Submit button